# **Tutorial for the Installation of VC6 on Windows Vista/7/8**

#### 1. In VULMS, open CS410- Visual Programming course website link.

- a. From Downloads section, downloads the vc6.rar
- **b.** Extract the folder to **vc6**

| CLMS-Virtual Univer                                                                                                    | sity of Pakista                                                                                                    | n - Windows In                                                   | ternet Explo              | rer            |                 |                      |           |                    |                  |                                   | _ 7 ×              |
|----------------------------------------------------------------------------------------------------|----------------------------------------------------------------------------------------------------|------------------------------------------------------------------|---------------------------|----------------|-----------------|----------------------|-----------|--------------------|------------------|-----------------------------------|--------------------|
| 💽 🗢 🙋 http://                                                                                                    | vulms.vu.edu.pk/                                                                                                    | WebTop/Home.asp                                                  | x?id=5f752e15-            | -972c-4f75-81a | a5-20fc2c7c250  | 15                   | *         | 🛛 🗲 🗙 [            | 🔎 Google         |                                   | P -                |
| <u>File E</u> dit <u>V</u> iew F <u>a</u> vor                                                                                       | ites <u>T</u> ools <u>H</u> e                                                                                                    | elp                                                              |                           |                |                 |                      |           |                    |                  |                                   |                    |
| 🚖 Favorites 🛛 🚖 🧧 S                                                                                                    | ecurityLearn Arch                                                                                                    | ives 🔤 keylogge                                                  | rs How They W             | ork 🥫 Tr       | ainings on Comp | outer Fore.          | , Hum     | nan biomechatronio | s 🧧 Windows I    | Phone 8 App Deve                  | **                 |
| EMS-Virtual University of                                                                                                    | f Pakistan                                                                                                    |                                                                  |                           |                |                 |                      |           | 🙆 • 🖻              | ) · 🗆 🖶 ·        | • <u>P</u> age • <u>S</u> afety • | Tools + 🔞 + 👋      |
|                                                                                                    | ARNING                                                                                                    | MANAC                                                            | GEMEN                     | T SYSTE        | Pak<br>EM       | istan Sta            | ndard Tim | e: 10:24:10 A₩     | l Demo (l        | DEMO) FALL 20                     | 13 <u>Settings</u> |
| Home P                                                                                                    | rofile G                                                                                                    | rade Book A                                                      | ccount Book               | Personal       | Diary Leo       | cture Sched          | ule N     | lotice Board       | Student Services | Mail                              | Sign Out           |
| CS410 - Visual I                                                                                                    | Programmir                                                                                                    | ng                                                               |                           | _              |                 | ~                    |           |                    |                  | <b>.</b> .                        | Downloads          |
| Course Website Lessons                                                                                                    | Lesson Videos                                                                                                    | Lesson Tutorials                                                 | <b>?</b><br>Quizzes As    | signments      | GDB M           | <mark>Б</mark><br>DB | TDB       | Announcement       | s                | Search:                           | Go                 |
| Course Info                                                                                                    | Contents                                                                                                    | Overview                                                         | FAQs                      | Glos           | sary I          | nternet Link         | s         | Books              | Downloads        | Grading Scheme                    |                    |
| Opens With:<br>File Size:<br>Description:<br>Opens With:<br>File Size:<br>Description:<br>Opens With:<br>File Size:<br>Description: | VisualC how-to-<br>MS Word<br>252.5 KB<br>A basic tutorial fr<br>wo6.rar<br>WinBAR<br>67116.65 KB<br>Microsoft Visual<br>Handouts CS411<br>MS Word<br>3103.5 KB<br>CS410 handouts | start.doc<br>or student's underst<br>C++ 6.0 Standard E<br>D.doc | anding about be<br>dition | t Prev         | Page 3 of       | : 6 Ne:              | Kt La     | ast                |                  |                                   |                    |
|                                                                                                    |                                                                                                    |                                                                  |                           |                |                 |                      |           |                    | ✓ Trusted sites  | 4                                 | • 🔍 100% •         |

2. Navigate to the installation directory of your VC++6 installation

| 🖪 l 📄 🚹 🗢 l                                          |                                     |                  | ١           | rcб  |     |            | - 🗇 🗙                  |
|------------------------------------------------------|-------------------------------------|------------------|-------------|------|-----|------------|------------------------|
| File Home Share                                      | View                                |                  |             |      |     |            | v 🕐                    |
| 🔄 🄄 🝷 🕆 퉬 🕨 Cor                                      | mputer → Khokhar (E:) → Softwares → | vc6 →            |             |      | ~ Č | Search vc6 | Q                      |
| 🔆 Favorites                                          | Name                                | Date modified    | Туре        | Size |     |            |                        |
| Eesttop<br>Downloads<br>Recent places<br>SkyDrive    | 🕌 νεδ                               | 10/30/2013 10:05 | File folder |      |     |            |                        |
| ibraries Documents Music Pictures Videos             |                                     |                  |             |      |     |            |                        |
| 🝓 Homegroup                                          |                                     |                  |             |      |     |            |                        |
| r♥ Computer<br>La Ti10653500D (C:)<br>G Khokhar (E:) |                                     |                  |             |      |     |            |                        |
| 🗣 Network                                            |                                     |                  |             |      |     |            |                        |
|                                                      |                                     |                  |             |      |     |            |                        |
|                                                      |                                     |                  |             |      |     |            |                        |
| 1 item                                               |                                     |                  |             |      |     |            | ==                     |
| 6                                                    | S 📄                                 |                  |             |      |     | - 🖻 🖬 🍤    | 10:32 AM<br>10/30/2013 |

# 3. Open the /Common/MSDev98/Bin.

| 🕅 I 🗋 🖥 🔻 I        |                               |                               | E                  | BIN      |  |      |            | - 0 ×                 |
|--------------------|-------------------------------|-------------------------------|--------------------|----------|--|------|------------|-----------------------|
| File Home Share    | View                          |                               |                    |          |  |      |            | v 🕐                   |
| 🔄 🏵 🔹 🕇 📗 🕨 Con    | mputer → Khokhar (E:) → Softw | ares → vc6 → vc6 → COMMON → N | 1SDEV98 ⊧ BIN ⊧    |          |  | v ¢  | Search BIN | م                     |
| 🔆 Favorites        | Name                          | Date modified                 | Туре               | Size     |  |      |            | ^                     |
| 📃 Desktop          | 퉬 ide                         | 10/30/2013 9:45 AM            | File folder        |          |  |      |            |                       |
| 🐌 Downloads        | O AUTOEXP                     | 5/5/1998 12:16 AM             | dat files          | 5 KB     |  |      |            |                       |
| 🔢 Recent places    | 🚳 AUTOLAYT.DLL                | 6/17/1998 8:20 PM             | Application extens | 29 KB    |  |      |            |                       |
| 🝊 SkyDrive         | CRT.NCB                       | 5/4/1998 11:56 PM             | NCB File           | 617 KB   |  |      |            |                       |
|                    | DEVEDIT.PKG                   | 6/17/1998 9:18 PM             | PKG File           | 757 KB   |  |      |            |                       |
| 📜 Libraries        | DEVPRJ.PKG                    | 6/17/1998 9:19 PM             | PKG File           | 381 KB   |  |      |            |                       |
| Documents          | 🚳 DEVSHL.DLL                  | 6/17/1998 9:18 PM             | Application extens | 1,317 KB |  |      |            |                       |
| 🁌 Music            | 🚳 DEVTLDC.DLL                 | 6/17/1998 8:20 PM             | Application extens | 25 KB    |  |      |            |                       |
| Pictures           | 🚳 DM.DLL                      | 6/17/1998 9:18 PM             | Application extens | 145 KB   |  |      |            |                       |
| 🛃 Videos           | 🚳 EECXX.DLL                   | 6/17/1998 8:19 PM             | Application extens | 181 KB   |  |      |            |                       |
|                    | 🚳 EM.DLL                      | 6/17/1998 9:18 PM             | Application extens | 73 KB    |  |      |            |                       |
| 🍓 Homegroup        | 🚳 FEACP.DLL                   | 6/17/1998 5:26 PM             | Application extens | 845 KB   |  |      |            |                       |
|                    | O LANGEXT                     | 5/5/1998 12:04 AM             | dat files          | 1 KB     |  |      |            |                       |
| 👰 Computer         | O MACROCPP                    | 5/5/1998 12:03 AM             | dat files          | 5 KB     |  |      |            |                       |
| 🏜 TI10653500D (C:) | MFCATL.NCB                    | 5/4/1998 11:56 PM             | NCB File           | 1,769 KB |  |      |            |                       |
| 👝 Khokhar (E:)     | MFCCLWZ.DLL                   | 6/17/1998 9:18 PM             | Application extens | 777 KB   |  |      |            |                       |
|                    | MSDEV                         | 6/17/1998 8:20 PM             | MS-DOS Applicati   | 33 KB    |  |      |            |                       |
| 👊 Network          | 🧭 MSDEV                       | 6/17/1998 8:20 PM             | Application        | 265 KB   |  |      |            |                       |
|                    | 🚳 MSDIS110.DLL                | 5/6/1998 8:03 PM              | Application extens | 157 KB   |  |      |            |                       |
|                    | 🚳 MSENC10.DLL                 | 6/17/1998 9:17 AM             | Application extens | 61 KB    |  |      |            |                       |
|                    | 🚳 MSOBJ10.DLL                 | 6/17/1998 9:15 AM             | Application extens | 57 KB    |  |      |            |                       |
|                    | 🚳 MSPDB60.DLL                 | 6/17/1998 9:14 AM             | Application extens | 177 KB   |  |      |            |                       |
|                    | 🙅 MSVCMON                     | 6/17/1998 8:19 PM             | Application        | 25 KB    |  |      |            |                       |
|                    | NSODBC.DLL                    | 6/17/1998 8:22 PM             | Application extens | 109 KB   |  |      |            |                       |
|                    | 💷 RC                          | 6/24/1998 4:46 PM             | Application        | 8 KB     |  |      |            |                       |
|                    | 🕐 RC                          | 6/21/1998 3:55 PM             | Help file          | 133 KB   |  |      |            |                       |
|                    | RCDLL.DLL                     | 6/24/1998 4:46 PM             | Application extens | 106 KB   |  |      |            |                       |
|                    | 🚳 RCXDTI.DLL                  | 6/17/1998 8:20 PM             | Application extens | 29 KB    |  |      |            | v                     |
| 36 items           | 1                             |                               |                    |          |  | <br> |            | =                     |
| 6 🧕                | S                             |                               |                    |          |  | · .  | 🔳 🕨 🛙 🔛    | 9:47 AM<br>10/30/2013 |

# 4. Right click on **MSDEV.exe** and select '**properties**'.

| 11 I 🕑 11 🚽 I 🔄            | Application          | n Tools                           |                                          |                   | BIN |        | -        | ۲ آ                   |
|----------------------------|----------------------|-----------------------------------|------------------------------------------|-------------------|-----|--------|----------|-----------------------|
| File Home Share            | View Manad           | пр                                | 1                                        |                   |     |        |          | v 🕐                   |
|                            | mputer > Khokhar     | <b>Open</b><br>Pin to Start       | MSDEV98 → BIN                            |                   |     | v ♂ Se | arch BIN | Q                     |
| 쑦 Favorites                | Name 🤫               | Run as administrator              | Туре                                     | Size              |     |        |          | ^                     |
| Desktop                    |                      | Troubleshoot compatibility        | File folder                              | 5 V D             |     |        |          |                       |
| Recent places              | AUTOLAYT.D           | Scan selected files with Avira    | Application extens                       | 29 KB             |     |        |          |                       |
| 🝊 SkyDrive                 |                      | Add to archive                    | NCB File                                 | 617 КВ<br>757 КВ  |     |        |          |                       |
| 📜 Libraries                | DEVPRJ.PKG           | Add to "MSDEV.rar"                | PKG File                                 | 381 KB            |     |        |          |                       |
| Documents Music            | 🗟 DEVSHL.DLL 🐫       | Compress to "MSDEV.rar" and email | Application extens<br>Application extens | 1,317 KB<br>25 KB |     |        |          |                       |
| Pictures                   | M.DLL                | Pin to Taskbar                    | Application extens                       | 145 KB            |     |        |          |                       |
|                            | S EECXX.DLL          | Send to                           | Application extens<br>Application extens | 73 KB             |     |        |          |                       |
| 輚 Homegroup                | FEACP.DLL<br>LANGEXT | Сору                              | Application extens<br>dat files          | 845 KB<br>1 KB    |     |        |          |                       |
| 👰 Computer                 | O MACROCPP           | Create shortcut                   | dat files                                | 5 KB              |     |        |          |                       |
| 🊢 TI10653500D (C:)         | MFCATL.NC            | Delete                            | NCB File                                 | 1,769 KB          |     |        |          |                       |
| 👝 Khokhar (E:)             | MFCCLWZ.D            | Rename                            | Application extens                       | 777 KB            |     |        |          |                       |
|                            | MSDEV                | Properties                        | MS-DOS Applicati                         | 33 KB             |     |        |          |                       |
| 辑 Network                  | 🧭 MSDEV              | of 117 1000 0120 1 111            | Application                              | 265 KB            |     |        |          |                       |
|                            | MSDIS110.DLL         | 5/6/1998 8:03 PM                  | Application extens                       | 157 KB            |     |        |          |                       |
|                            | MSENC10.DLL          | 6/17/1998 9:17 AM                 | Application extens                       | 61 KB             |     |        |          |                       |
|                            | MSOBJ10.DLL          | 6/17/1998 9:15 AM                 | Application extens                       | 57 KB             |     |        |          |                       |
|                            | MSPDB60.DLL          | 6/17/1998 9:14 AM                 | Application extens                       | 177 KB            |     |        |          |                       |
|                            | MSVCMON              | 6/17/1998 8:19 PM                 | Application                              | 25 KB             |     |        |          |                       |
|                            | NSODBC.DLL           | 6/17/1998 8:22 PM                 | Application extens                       | 109 KB            |     |        |          |                       |
|                            | RC RC                | 6/24/1998 4:46 PM                 | Application                              | 8 KB              |     |        |          |                       |
|                            | 🕜 RC                 | 6/21/1998 3:55 PM                 | Help file                                | 133 KB            |     |        |          |                       |
|                            | RCDLL.DLL            | 6/24/1998 4:46 PM                 | Application extens                       | 106 KB            |     |        |          |                       |
|                            | 🚳 RCXDTI.DLL         | 6/17/1998 8:20 PM                 | Application extens                       | 29 KB             |     |        |          | ~                     |
| 36 items   1 item selected | 264 KB               |                                   |                                          |                   |     |        |          | :==                   |
| 6 🧕                        |                      |                                   |                                          |                   |     | -      | P 🛾 🖓 🗄  | 9:48 AM<br>10/30/2013 |

#### 5. Select the compatibility tab

- a. Select "run this program in compatibility mode for:"
- b. From the dropdown menu select Windows 98/me (Windows XP SP3 works fine too)
- c. Check "Run this program as an Administrator"
- d. Apply the changes

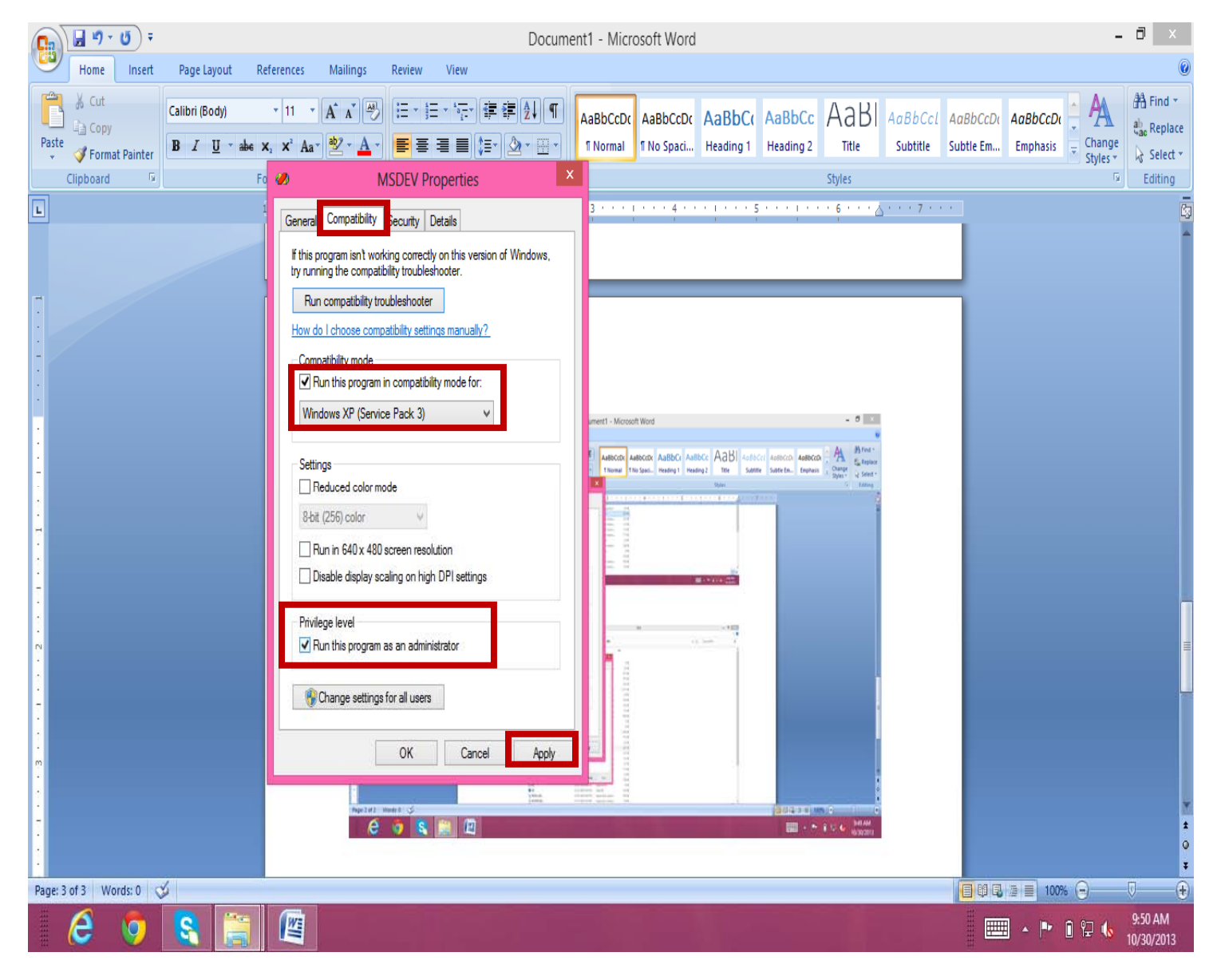

# 6. Open MSDEV.exe

| N I 🗋 🖪 🔻 I              |            |        | Application Tools                     |          |            |                    |          | BIN |       | -           | . 🗇 🛛 🗙               | K |
|--------------------------|------------|--------|---------------------------------------|----------|------------|--------------------|----------|-----|-------|-------------|-----------------------|---|
| File Home Share          | Vie        |        | Manage                                |          |            |                    |          |     |       |             | ~                     | ? |
|                          | mnuter     |        | Open                                  |          |            | ASDEV08 N BIN      |          |     | м. е. | Search RIN  | 0                     | , |
|                          | mpater     |        | Pin to Start                          |          |            | 1552455 7 5114     |          |     | + 0   | Scaren birv |                       | _ |
| 👉 Favorites              | Nam        | 0      | Run as administrator                  |          | dified     | Туре               | Size     |     |       |             |                       | ^ |
| Desktop                  |            |        | Show how to open this file            |          | 13 9·45 AM | File folder        |          |     |       |             |                       |   |
| Downloads                | - o        |        | Troubleshoot compatibility            |          | 12:16 AM   | dat files          | 5 KB     |     |       |             |                       |   |
| Recent places            | 8          | æ      | Scan selected files with Avira        |          | 8.8:20 PM  | Application extens | 29 KB    |     |       |             |                       |   |
| SkyDrive                 |            | »»     | TeraCopy                              |          | 11:56 PM   | NCB File           | 617 KB   |     |       |             |                       |   |
| - ,                      |            | 1      | Add to archive                        |          | 8 9:18 PM  | PKG File           | 757 KB   |     |       |             |                       |   |
| 🥃 Libraries              |            | 1      | Add to "MSDEV.rar"                    |          | 8 9:19 PM  | PKG File           | 381 KB   |     |       |             |                       |   |
| Documents                | 0          | ۱      | Compress and email                    |          | 8 9:18 PM  | Application extens | 1.317 KB |     |       |             |                       |   |
| J Music                  | 0          | ۲      | Compress to "MSDEV.rar" and email     |          | 8 8:20 PM  | Application extens | 25 KB    |     |       |             |                       |   |
| Pictures                 | -          |        | Pin to Taskbar                        |          | 8 9:18 PM  | Application extens | 145 KB   |     |       |             |                       |   |
| 🛃 Videos                 | ٩          |        | Send to                               | •        | 8 8:19 PM  | Application extens | 181 KB   |     |       |             |                       |   |
|                          | 4          |        | <u>.</u>                              |          | 8 9:18 PM  | Application extens | 73 KB    |     |       |             |                       |   |
| 🍓 Homegroup              | 4          |        | Cut                                   |          | 8 5:26 PM  | Application extens | 845 KB   |     |       |             |                       |   |
|                          | O I        |        | Сору                                  |          | 3 12:04 AM | dat files          | 1 KB     |     |       |             |                       |   |
| 👰 Computer               | O I        |        | Create shortcut                       |          | 3 12:03 AM | dat files          | 5 KB     |     |       |             |                       |   |
| 🏜 TI10653500D (C:)       |            |        | Delete                                |          | 8 11:56 PM | NCB File           | 1,769 KB |     |       |             |                       |   |
| 👝 Khokhar (E:)           | 0          |        | Rename                                |          | 8 9:18 PM  | Application extens | 777 KB   |     |       |             |                       |   |
|                          |            |        | Properties                            |          | 8 8:20 PM  | MS-DOS Applicati   | 33 KB    |     |       |             |                       |   |
| 📬 Network                | <i>%</i> I | VIDERE | · · · · · · · · · · · · · · · · · · · | 0/11/10  | 8 8:20 PM  | Application        | 265 KB   |     |       |             |                       |   |
|                          | ٩          | MSDI   | S110.DLL                              | 5/6/1998 | 8 8:03 PM  | Application extens | 157 KB   |     |       |             |                       |   |
|                          | 3          | MSEN   | IC10.DLL                              | 6/17/199 | 98 9:17 AM | Application extens | 61 KB    |     |       |             |                       |   |
|                          | 3          | MSOE   | BJ10.DLL                              | 6/17/199 | 98 9:15 AM | Application extens | 57 KB    |     |       |             |                       |   |
|                          | 0          | MSPD   | B60.DLL                               | 6/17/199 | 98 9:14 AM | Application extens | 177 KB   |     |       |             |                       |   |
|                          | 4          | MSVC   | MON                                   | 6/17/199 | 98 8:19 PM | Application        | 25 KB    |     |       |             |                       |   |
|                          | ٩          | NSOE   | BC.DLL                                | 6/17/199 | 98 8:22 PM | Application extens | 109 KB   |     |       |             |                       |   |
|                          |            | RC     |                                       | 6/24/199 | 98 4:46 PM | Application        | 8 KB     |     |       |             |                       |   |
|                          | ?          | RC     |                                       | 6/21/199 | 98 3:55 PM | Help file          | 133 KB   |     |       |             |                       |   |
|                          | 0          | RCDL   | L.DLL                                 | 6/24/199 | 98 4:46 PM | Application extens | 106 KB   |     |       |             |                       |   |
|                          | ۵          | RCXD   | TI.DLL                                | 6/17/199 | 98 8:20 PM | Application extens | 29 KB    |     |       |             |                       | ۷ |
| 36 items 1 item selected | 264 KB     |        |                                       |          |            |                    |          |     |       |             | 9==                   |   |
| 6 🧕                      | 8          |        |                                       |          |            |                    |          |     |       | - P 🛙 🖓 🔥   | 9:53 AM<br>10/30/2013 | 3 |

#### 7. Select Tools > Options

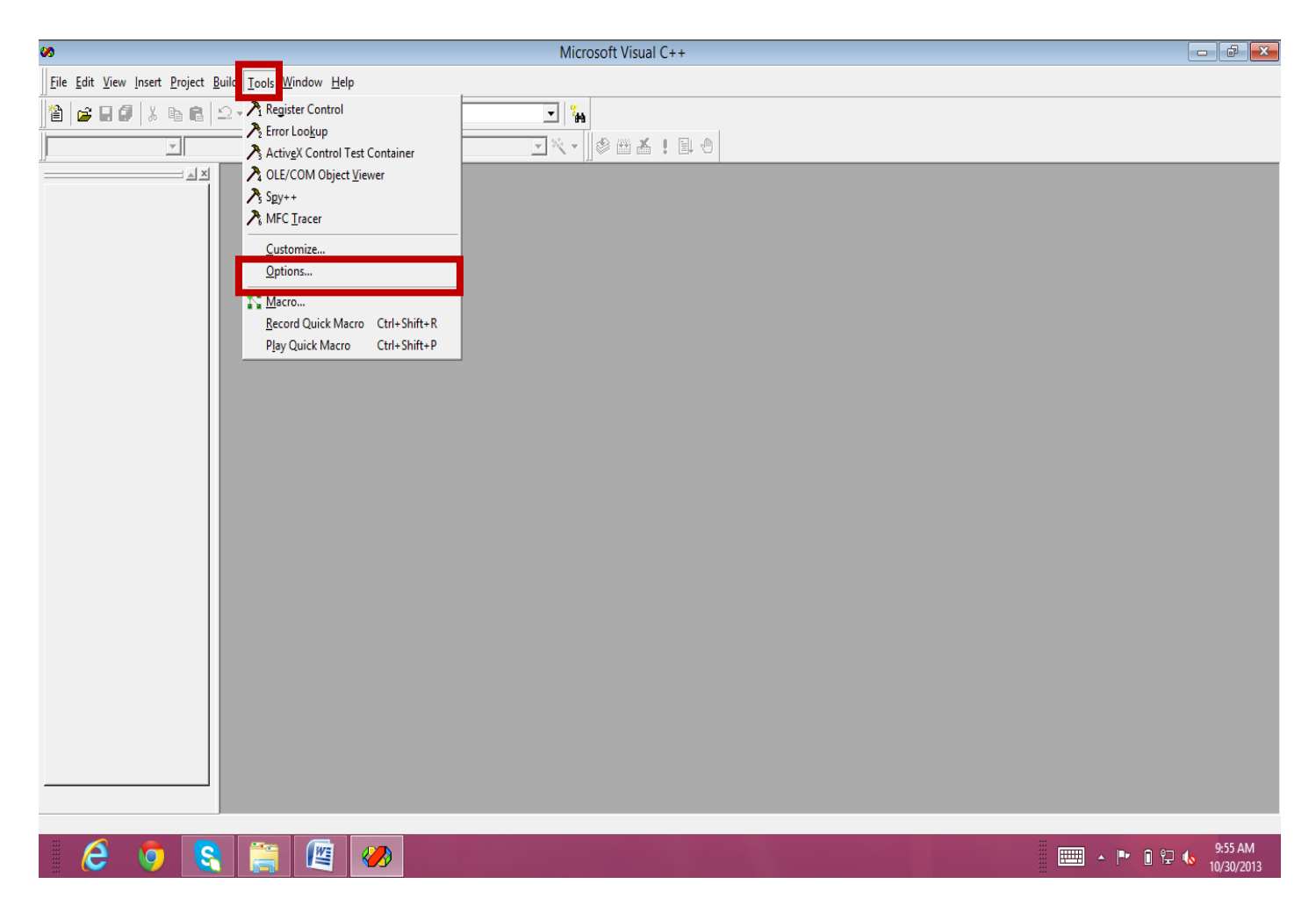

# 8. In the Editor tab UNCHECK ALL BOXES in 'Save Options' and 'Statement Completion Options'

| 0                                                     | Microsoft Visual C++                                                                                                    |                       |
|-------------------------------------------------------|----------------------------------------------------------------------------------------------------|-----------------------|
| Eile Edit View Insert Project Build Tools Window Help |                                                                                                    |                       |
| ) 🏠 🚅 🖬 🕼 k 🖻 🖻   그 - 그 - 🚾 🗖 😤   🙀                   | <ul> <li>%</li> </ul>                                                                                                    |                       |
|                                                       | ▼×▼ Some state                                                                                                    |                       |
| Ready                                                 | Options       Image: Compatibility       Build       Directories       Image: Compatibility         Window settings       Image: Compatibility       Build       Directories       Image: Compatibility         Window settings       Image: Compatibility       Build       Directories       Image: Compatibility         Window settings       Image: Compatibility       Horigontal scroll bar       Image: Compatibility       Horigontal scroll bar         Automatic gened of externally modified files       Save options       Prompt before saving files       Automatic reload of externally modified files         Statement completion options       Code comments       Auto Sype info       Eduto parameter infg         Mit Statement completion options       Code comments       Mit Statement infg       Mit Statement infg         Mit Statement completion options       Code comments       Mit Statement infg       Mit Statement infg         Mit Statement completion options       Code comments       Mit Statement infg       Mit Statement infg         Mit Statement completion options       Code comments       Mit Statement infg       Mit Statement infg         Mit Statement completion options       Mit Statement infg       Mit Statement infg       Mit Statement infg         Mit Statement completion options       Mit Statement infg       Mit Statement infg       Mit Stat |                       |
| i 🙋 🏮 😫 👸 🖉 🥙                                         |                                                                                                    | 9:56 AM<br>10/30/2013 |

9. In "Workspace" tab make sure ONLY the following items (may be) are checked: "Display Status Bar", "Output", "Workspace"

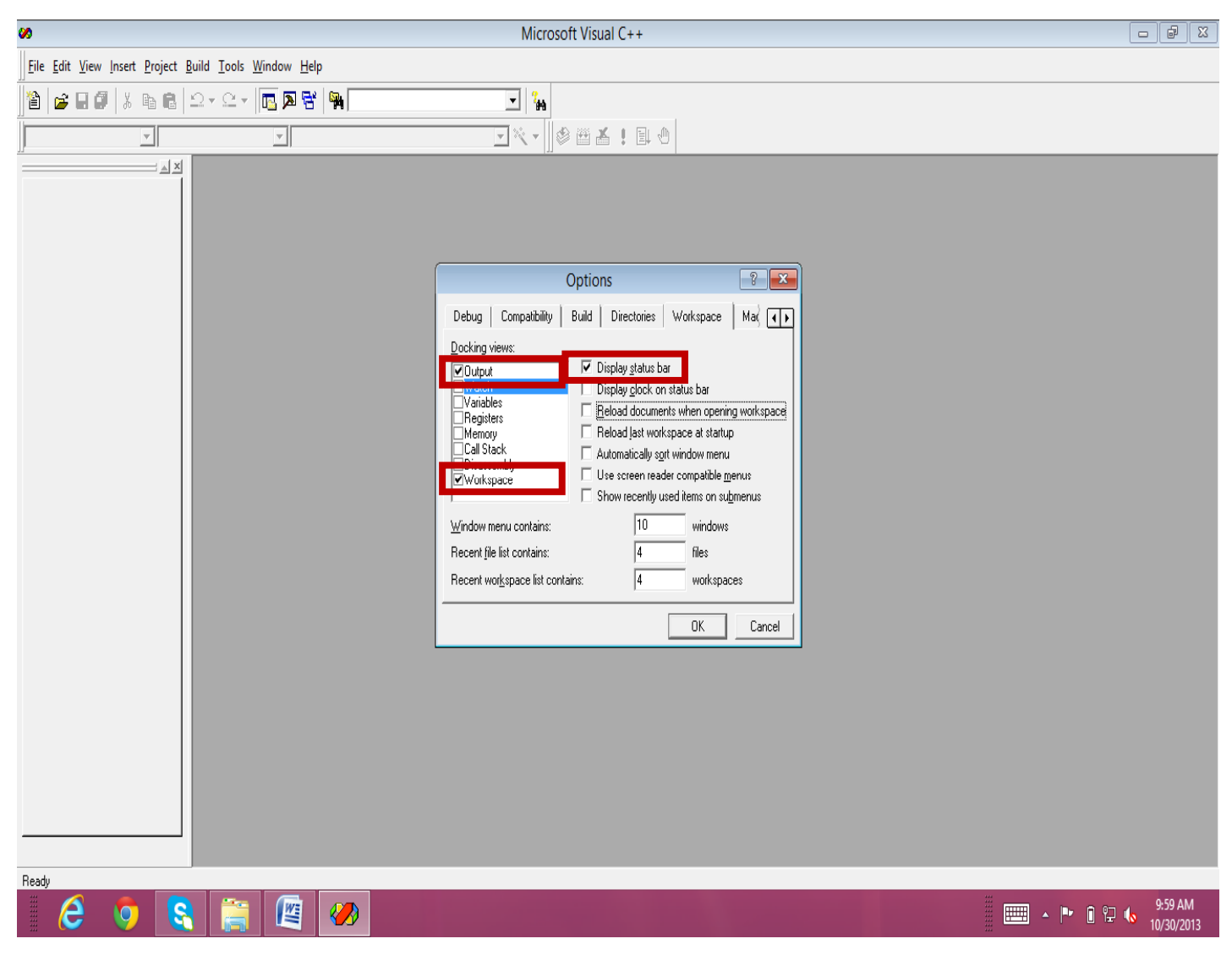

- 10. In the **Compatibility** tab make sure you have "**Current source editor emulation:**" dropdown box at "**Developer Studio**"
- 11. Check ONLY "Enable copy without selection" and "Double-click in dialog editor edits code (MFC only)"
- 12. click OK
- 13. Close the IDE

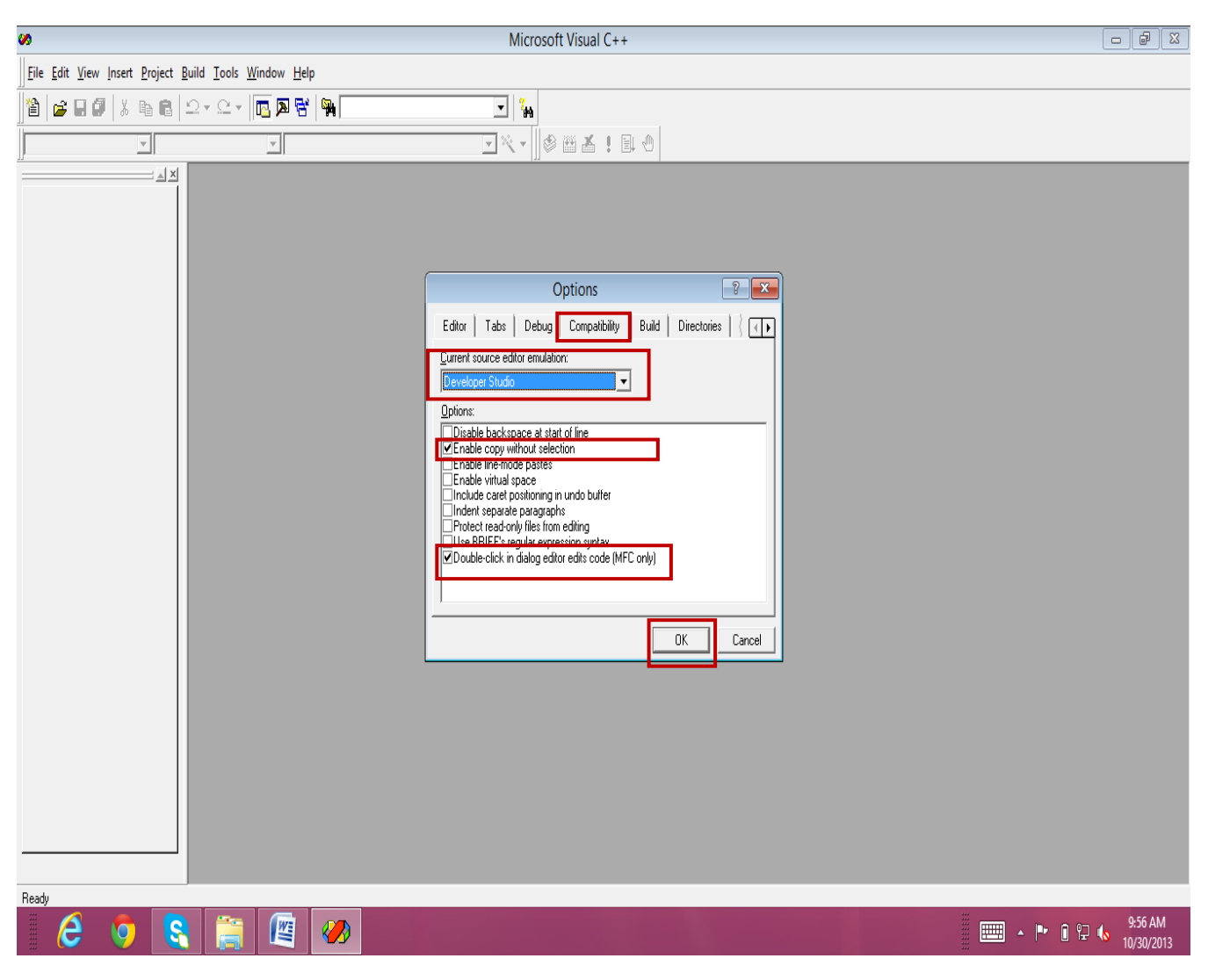

# 14. Go to you visual C++ installation directory, then to /Common/MSDev98/Bin/IDE/ 15. Delete the following file: DEVDBG.PKG

| 🖪 l 🗋 🖪 🕫 l        |                                |                                |                    | IDE      | - 🗇 🗙            |   |
|--------------------|--------------------------------|--------------------------------|--------------------|----------|------------------|---|
| File Home Share    | View                           |                                |                    |          | V                | ? |
| € ∋ ▼ ↑ 퉫 → Co     | omputer 🕨 Khokhar (E:) 🕨 Softw | rares → vc6 → vc6 → COMMON → N | MSDEV98 → BIN → IC | DE       | V C Search IDE P |   |
| ☆ Favorites        | Name                           | Date modified                  | Туре               | Size     |                  | ^ |
| Desktop            | ADDINWZ.AWX                    | 6/17/1998 8:21 PM              | AWX File           | 257 KB   |                  |   |
| \rm Downloads      | APPWZCHS.DLL                   | 6/17/1998 8:27 PM              | Application extens | 284 KB   |                  |   |
| 🗓 Recent places    | APPWZCHT.DLL                   | 6/17/1998 8:27 PM              | Application extens | 336 KB   |                  |   |
| 🐔 SkyDrive         | APPWZDEU.DLL                   | 6/17/1998 8:27 PM              | Application extens | 268 KB   |                  |   |
|                    | APPWZENU.DLL                   | 6/17/1998 7:47 PM              | Application extens | 200 KB   |                  |   |
| 词 Libraries        | APPWZESP.DLL                   | 6/17/1998 8:27 PM              | Application extens | 240 KB   |                  |   |
| Documents          | APPWZFRA.DLL                   | 6/17/1998 8:28 PM              | Application extens | 224 KB   |                  |   |
| 👌 Music            | 🚳 APPWZITA.DLL                 | 6/17/1998 8:28 PM              | Application extens | 220 KB   |                  |   |
| Pictures           | APPWZJPN.DLL                   | 6/17/1998 8:28 PM              | Application extens | 280 KB   |                  |   |
| 🔣 Videos           | APPWZKOR.DLL                   | 6/17/1998 8:28 PM              | Application extens | 380 KB   |                  |   |
|                    | 🚳 ATLOBJ.DLL                   | 6/19/1998 6:21 PM              | Application extens | 633 KB   |                  |   |
| 🍓 Homegroup        | ATLWIZ.AWX                     | 6/17/1998 8:21 PM              | AWX File           | 125 KB   |                  |   |
|                    | CAWUTIL.DLL                    | 6/17/1998 8:24 PM              | Application extens | 73 KB    |                  |   |
| 👰 Computer         | 🕜 CAWUTIL                      | 6/17/1998 8:23 PM              | Help file          | 13 KB    |                  |   |
| 🚢 TI10653500D (C:) | CLIPASST.DLL                   | 6/17/1998 8:24 PM              | Application extens | 73 KB    |                  |   |
| 👝 Khokhar (E:)     | CLIPASST                       | 6/17/1998 8:23 PM              | Help file          | 10 KB    |                  |   |
|                    | CONWZ.AWX                      | 6/17/1998 8:21 PM              | AWX File           | 61 KB    |                  |   |
| 👊 Network          | 🚳 CTIP.DLL                     | 6/17/1998 8:24 PM              | Application extens | 89 KB    |                  |   |
|                    | 🕜 CTIP                         | 6/17/1998 8:23 PM              | Help file          | 10 KB    |                  |   |
|                    | DEVAUT1.PKG                    | 6/17/1998 9:19 PM              | PKG File           | 165 KB   |                  |   |
|                    | DEVBIED.PKG                    | 6/17/1998 9:19 PM              | PKG File           | 73 KB    |                  |   |
|                    | DEVBLD.PKG                     | 6/17/1998 9:20 PM              | PKG File           | 1,141 KB |                  |   |
|                    | DEVCLVW.PKG                    | 6/17/1998 9:20 PM              | PKG File           | 301 KB   |                  |   |
|                    | DEVCPP.PKG                     | 6/19/1998 12:19 PM             | PKG File           | 573 KB   |                  |   |
|                    | DEVDBG.PKG                     | 6/17/1998 9:20 PM              | PKG File           | 597 KB   |                  |   |
|                    | DEVGAL.PKG                     | 6/17/1998 8:23 PM              | PKG File           | 305 KB   |                  |   |
|                    | DEVHELP.PKG                    | 6/17/1998 8:23 PM              | PKG File           | 29 KB    |                  |   |
|                    | DEVHTMX.PKG                    | 6/17/1998 9:20 PM              | PKG File           | 53 KB    |                  | ۷ |
| 80 items           | V                              |                                |                    |          |                  | 1 |
| 6 0                | 😫 🚞                            |                                |                    |          | 10:00 AM         |   |

#### 16. Create a COPY of DEVCPP.PKG

#### 17. Rename the created copy to DEVDBG.PKG

| 🚯 l 🗋 🚯 🖛 l        |                                   |                          | 1                  | DE       |     |            | - 0 >                  | k |
|--------------------|-----------------------------------|--------------------------|--------------------|----------|-----|------------|------------------------|---|
| File Home Share    | View                              |                          |                    |          |     |            | V                      | ? |
| € ∋ • ↑ 퉫 → Co     | mputer 🕨 Khokhar (E:) 🕨 Softwares | ▷ vc6 ▷ vc6 ▷ COMMON ▷ N | /SDEV98 → BIN → IC | E        | v ¢ | Search IDE | ۶                      | ) |
| 🙀 Favorites        | Name                              | Date modified            | Туре               | Size     |     |            |                        | ٨ |
| E Desktop          | ADDINWZ.AWX                       | 6/17/1998 8:21 PM        | AWX File           | 257 KB   |     |            |                        |   |
| 🗼 Downloads        | APPWZCHS.DLL                      | 6/17/1998 8:27 PM        | Application extens | 284 KB   |     |            |                        |   |
| 🖫 Recent places    | APPWZCHT.DLL                      | 6/17/1998 8:27 PM        | Application extens | 336 KB   |     |            |                        |   |
| 🐔 SkyDrive         | 🚳 APPWZDEU.DLL                    | 6/17/1998 8:27 PM        | Application extens | 268 KB   |     |            |                        |   |
|                    | 🚳 APPWZENU.DLL                    | 6/17/1998 7:47 PM        | Application extens | 200 KB   |     |            |                        |   |
| 👸 Libraries        | 🚳 APPWZESP.DLL                    | 6/17/1998 8:27 PM        | Application extens | 240 KB   |     |            |                        |   |
| Documents          | 🚳 APPWZFRA.DLL                    | 6/17/1998 8:28 PM        | Application extens | 224 KB   |     |            |                        |   |
| 🁌 Music            | 🚳 APPWZITA.DLL                    | 6/17/1998 8:28 PM        | Application extens | 220 KB   |     |            |                        |   |
| Pictures           | 🚳 APPWZJPN.DLL                    | 6/17/1998 8:28 PM        | Application extens | 280 KB   |     |            |                        |   |
| 📑 Videos           | 🚳 APPWZKOR.DLL                    | 6/17/1998 8:28 PM        | Application extens | 380 KB   |     |            |                        |   |
|                    | 🚳 ATLOBJ.DLL                      | 6/19/1998 6:21 PM        | Application extens | 633 KB   |     |            |                        |   |
| 🍓 Homegroup        | ATLWIZ.AWX                        | 6/17/1998 8:21 PM        | AWX File           | 125 KB   |     |            |                        |   |
|                    | 🚳 CAWUTIL.DLL                     | 6/17/1998 8:24 PM        | Application extens | 73 KB    |     |            |                        |   |
| 👰 Computer         | 🔇 CAWUTIL                         | 6/17/1998 8:23 PM        | Help file          | 13 KB    |     |            |                        |   |
| 🏜 TI10653500D (C:) | CLIPASST.DLL                      | 6/17/1998 8:24 PM        | Application extens | 73 KB    |     |            |                        |   |
| 👝 Khokhar (E:)     | CLIPASST                          | 6/17/1998 8:23 PM        | Help file          | 10 KB    |     |            |                        |   |
|                    | CONWZ.AWX                         | 6/17/1998 8:21 PM        | AWX File           | 61 KB    |     |            |                        |   |
| 👊 Network          | 🚳 CTIP.DLL                        | 6/17/1998 8:24 PM        | Application extens | 89 KB    |     |            |                        |   |
|                    | 😮 CTIP                            | 6/17/1998 8:23 PM        | Help file          | 10 KB    |     |            |                        |   |
|                    | DEVAUT1.PKG                       | 6/17/1998 9:19 PM        | PKG File           | 165 KB   |     |            |                        |   |
|                    | DEVBIED.PKG                       | 6/17/1998 9:19 PM        | PKG File           | 73 KB    |     |            |                        |   |
|                    | DEVBLD.PKG                        | 6/17/1998 9:20 PM        | PKG File           | 1,141 KB |     |            |                        |   |
|                    | DEVCLVW.PKG                       | 6/17/1998 9:20 PM        | PKG File           | 301 KB   |     |            |                        |   |
|                    | DEVCPP.PKG                        | 6/19/1998 12:19 PM       | PKG File           | 573 KB   |     |            |                        |   |
|                    | DEVDBG.PKG                        | 6/17/1998 9:20 PM        | PKG File           | 597 KB   |     |            |                        |   |
|                    | DEVGAL.PKG                        | 6/17/1998 8:23 PM        | PKG File           | 305 KB   |     |            |                        |   |
|                    | DEVHELP.PKG                       | 6/17/1998 8:23 PM        | PKG File           | 29 KB    |     |            |                        |   |
|                    | DEVHTMX.PKG                       | 6/17/1998 9:20 PM        | PKG File           | 53 KB    |     |            |                        | ¥ |
| 80 items           |                                   |                          |                    |          |     |            | 8==                    |   |
| 6                  | 😫 🚞 🖉                             |                          |                    |          |     | · P î 🖓 🗄  | 10:00 AM<br>10/30/2013 | 3 |

- 18. Go to you visual C++ installation directory, then to /Common/MSDev98/Bin
- 19. Right click on MSDEV.exe and select "Pin to Start"
- 20. Enjoy using Visual Studio C++ 6 under windows vista / 7 / 8

| N I 🔁 🖪 👳 I              | Ap           | alicat | ion Tools                         |    |                    |          | BIN | -          | o x                                       |
|--------------------------|--------------|--------|-----------------------------------|----|--------------------|----------|-----|------------|-------------------------------------------|
| File Home Share          | View         |        | Open                              |    |                    |          |     |            | v 🛛                                       |
|                          | VICW         |        | Pin to Start                      | F  |                    |          |     |            |                                           |
| 🔄 🔿 🔻 🕇 🕌 🕨 Coi          | mputer → Kho | 0      | Run as administrator              | Ŀ  | MSDEV98 → BIN      |          | v ♥ | Search BIN | Q,                                        |
|                          | Name         |        | Show how to open this file        | E  | Type               | Size     |     |            | ^                                         |
| 💢 Favorites              | INdific      |        | Troubleshoot compatibility        | Ŀ  | туре               | SIZE     |     |            |                                           |
| Desktop                  | 퉬 ide        | R      | Scan selected files with Avira    | -  | File folder        |          |     |            |                                           |
| 🗼 Downloads              | O AUTOEX     | »      | TeraCopy                          | М  | dat files          | 5 KB     |     |            |                                           |
| 📃 Recent places          | 🚳 AUTOLA     | 1      | Add to archive                    | М  | Application extens | 29 KB    |     |            |                                           |
| 🝊 SkyDrive               | CRT.NCE      | 1      | Add to "MSDEV.rar"                | М  | NCB File           | 617 KB   |     |            |                                           |
|                          | DEVEDIT      |        | Compress and email                | М  | PKG File           | 757 KB   |     |            |                                           |
| 📜 Libraries              | DEVPRJ.F     | 5      | Compress to "MSDEV.rar" and email | М  | PKG File           | 381 KB   |     |            |                                           |
| Documents                | 🚳 DEVSHL.    | _      | Pin to Taskbar                    | М  | Application extens | 1,317 KB |     |            |                                           |
| 👌 Music                  | 🚳 DEVTLD(    |        |                                   | М  | Application extens | 25 KB    |     |            |                                           |
| Pictures                 | 🚳 DM.DLL     |        | Send to +                         | М  | Application extens | 145 KB   |     |            |                                           |
| 🚼 Videos                 | 🚳 EECXX.D    |        | Cut                               | М  | Application extens | 181 KB   |     |            |                                           |
|                          | 🚳 EM.DLL     |        | Сору                              | М  | Application extens | 73 KB    |     |            |                                           |
| 🍓 Homegroup              | 🚳 FEACP.D    |        | Paste                             | М  | Application extens | 845 KB   |     |            |                                           |
|                          | 🔘 LANGEX     |        |                                   | М  | dat files          | 1 KB     |     |            |                                           |
| 토토 Computer              | O MACRO      |        | Create shortcut                   | М  | dat files          | 5 KB     |     |            |                                           |
| 🊢 TI10653500D (C:)       | MFCATL       |        | Delete                            | М  | NCB File           | 1,769 KB |     |            |                                           |
| 💼 Khokhar (E:)           | MFCCLV       |        | Rename                            | М  | Application extens | 777 KB   |     |            |                                           |
|                          | MSDEV        |        | Properties                        | М  | MS-DOS Applicati   | 33 KB    |     |            |                                           |
| 📬 Network                | 🧭 MSDEV 🖁    | -      | 6/1//1998 8:20                    | РМ | Application        | 265 KB   |     |            |                                           |
|                          | MSDIS110     | DLL    | 5/6/1998 8:03 P                   | М  | Application extens | 157 KB   |     |            |                                           |
|                          | 🚳 MSENC10    | DLL    | 6/17/1998 9:17                    | AM | Application extens | 61 KB    |     |            |                                           |
|                          | 🚳 MSOBJ10.   | DLL    | 6/17/1998 9:15                    | AM | Application extens | 57 KB    |     |            |                                           |
|                          | 🚳 MSPDB60    | .DLL   | 6/17/1998 9:14                    | AM | Application extens | 177 KB   |     |            |                                           |
|                          | 🙅 MSVCMO     | N      | 6/17/1998 8:19                    | PM | Application        | 25 KB    |     |            |                                           |
|                          | 🚳 NSODBC.I   | DLL    | 6/17/1998 8:22                    | PM | Application extens | 109 KB   |     |            |                                           |
|                          | 💷 RC         |        | 6/24/1998 4:46                    | PM | Application        | 8 KB     |     |            |                                           |
|                          | 🕜 RC         |        | 6/21/1998 3:55                    | PM | Help file          | 133 KB   |     |            |                                           |
|                          | 🚳 RCDLL.DL   | L      | 6/24/1998 4:46                    | PM | Application extens | 106 KB   |     |            |                                           |
|                          | 🚳 RCXDTI.D   | LL     | 6/17/1998 8:20                    | PM | Application extens | 29 KB    |     |            |                                           |
| 36 items 1 item selected | 264 KB       |        |                                   |    |                    |          |     |            | :<br>:::::::::::::::::::::::::::::::::::: |
| 🥖 🧕                      | <u>§</u>     | -      |                                   |    |                    |          |     | - P 0 9 1  | 10:06 AM<br>10/30/2013                    |